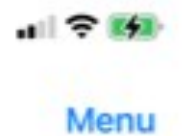

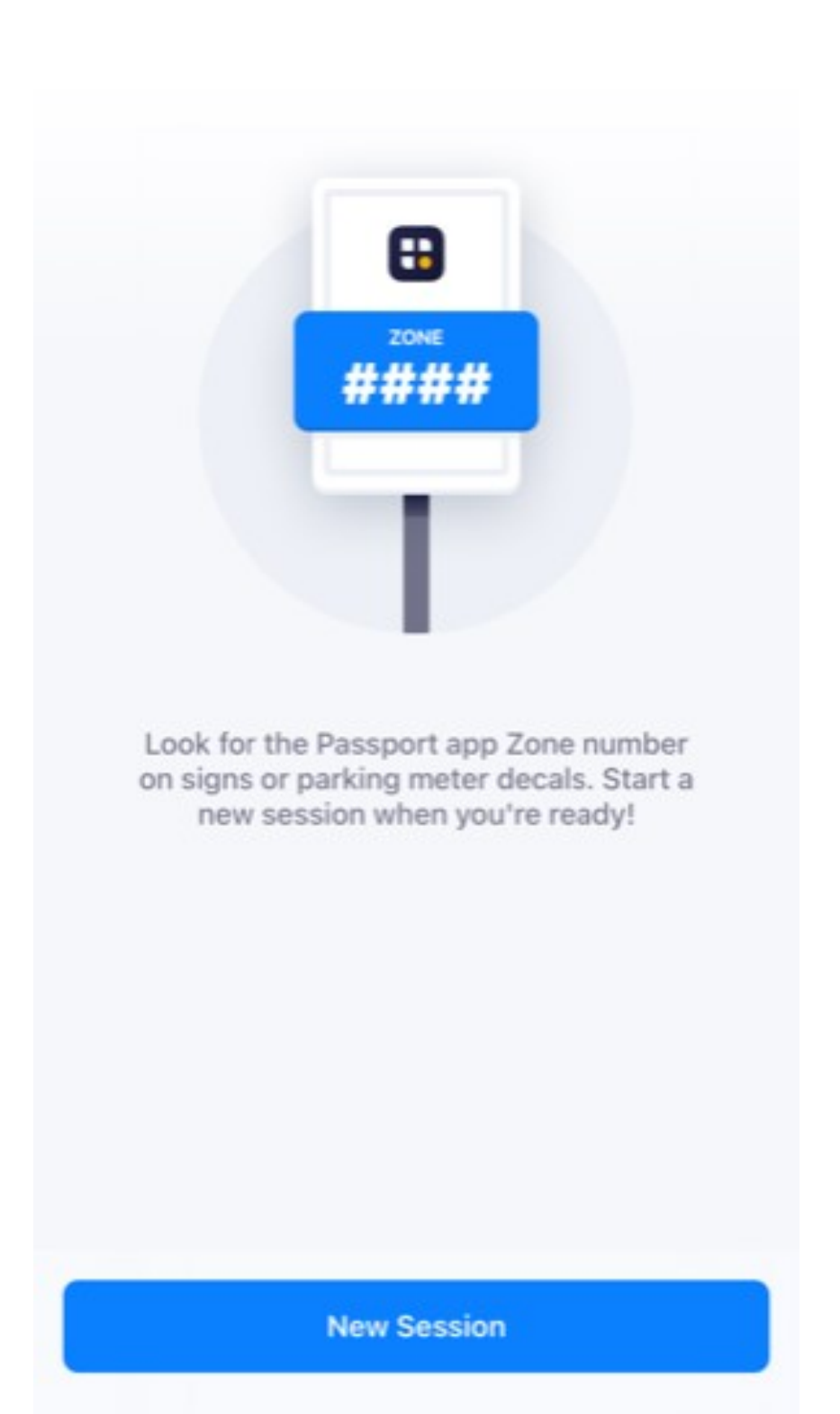

In the Passport app click on New Session.

You'll be asked to enter a credit card even if you are using a code.

X

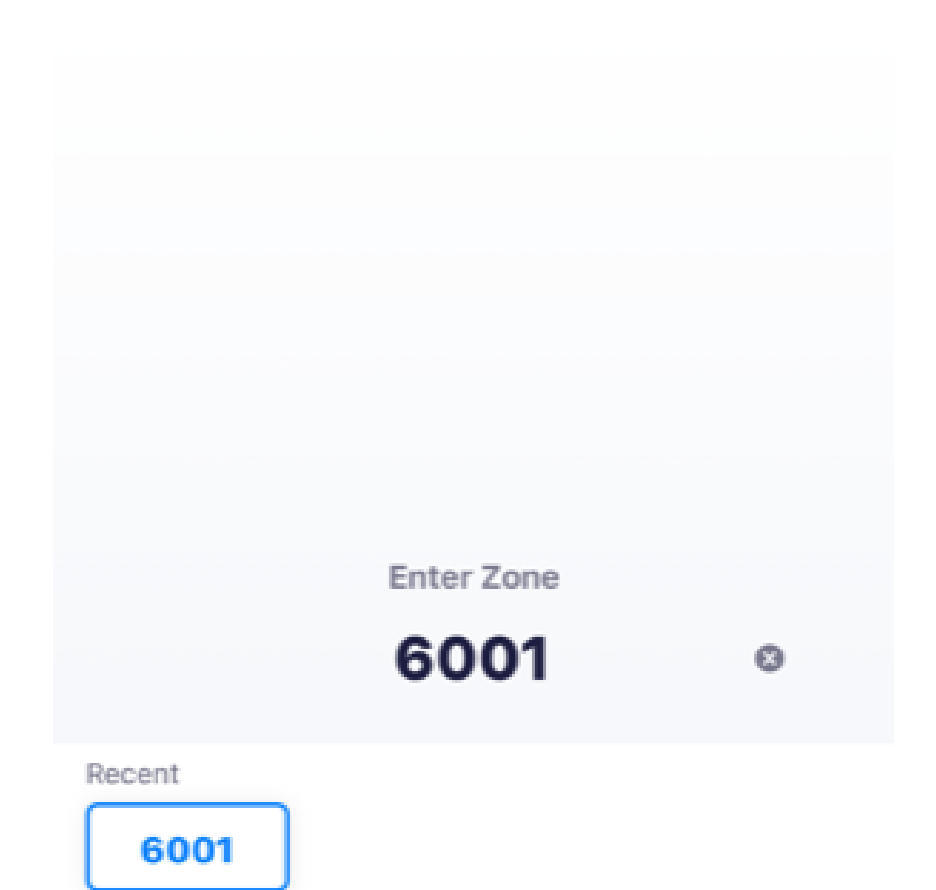

Enter in the zone you'll be parking in. Each lot has a separate zone. There are signs located throughout parking lots displaying the zone number.

|           |                     | Done                |
|-----------|---------------------|---------------------|
| 1         | 2<br>^BC            | 3<br>Def            |
| 4<br>оні  | 5<br>JKL            | 6<br><sup>мно</sup> |
| 7<br>pqrs | 8<br><sup>TUV</sup> | 9<br>wxyz           |
|           | 0                   | $\bigotimes$        |
|           |                     |                     |

| 9:36     |                | all 🕈 🚮 |
|----------|----------------|---------|
|          |                | ×       |
|          | Lot B          |         |
|          |                |         |
|          | 6001 0         |         |
|          |                |         |
|          |                |         |
|          |                |         |
|          |                |         |
|          |                |         |
|          |                |         |
|          |                |         |
|          |                |         |
|          |                |         |
|          |                |         |
|          |                |         |
|          | Select Vehicle |         |
|          |                |         |
|          |                |         |
|          |                |         |
|          |                |         |
| Vehicles |                | NEW     |

Add a vehicle or select a vehicle if you already have one entered into the system.

+

| 9:38                                                  |                                    | all 🗢 🚺 |
|-------------------------------------------------------|------------------------------------|---------|
|                                                       |                                    | ×       |
|                                                       | Lot B                              |         |
|                                                       |                                    |         |
|                                                       |                                    |         |
|                                                       | 6001 🟮                             |         |
|                                                       | Vehicle                            |         |
|                                                       |                                    |         |
|                                                       |                                    |         |
|                                                       |                                    |         |
|                                                       |                                    |         |
|                                                       |                                    |         |
|                                                       |                                    |         |
|                                                       |                                    |         |
|                                                       |                                    |         |
|                                                       |                                    |         |
|                                                       |                                    |         |
| Pa                                                    | ark for 2 hr 30 min un             | til     |
|                                                       | 12:07 PM                           |         |
|                                                       | 12.07 1 10                         |         |
|                                                       |                                    |         |
|                                                       |                                    |         |
| Quick Times                                           |                                    |         |
| Quick Times<br>Daily (until<br>5:00 PM on<br>Tuesday) | \$0.50 per<br>30 Min               |         |
| Quick Times<br>Daily (until<br>5:00 PM on<br>Tuesday) | \$0.50 per<br>30 Min               |         |
| Quick Times<br>Daily (until<br>5:00 PM on<br>Tuesday) | \$0.50 per<br>30 Min               | 1PM     |
| Quick Times<br>Daily (until<br>5:00 PM on<br>Tuesday) | <b>\$0.50 per</b><br><b>30 Min</b> | 1PM     |

Continue \$3.00

additional fees may apply

Using the green slider, select your parking duration.

When using a code always round up by 30 minutes. If your code allows for 2 hours of parking select 2 hours and 30 minutes.

| 10:49                          |                       |                          |
|--------------------------------|-----------------------|--------------------------|
|                                | ×                     |                          |
|                                |                       |                          |
| PARKING DETAILS                |                       |                          |
| Zone Name                      | Lot B                 |                          |
| Zone Number                    | 6001                  |                          |
| Vehicle                        |                       |                          |
| End Time                       | TUE, OCT 31, 12:07 PM |                          |
|                                |                       |                          |
| PAYMENT                        |                       |                          |
| Parking Fee                    | \$3.00                | At the checkout click on |
| Convenience Fee                | \$0.25                | Redeem to enter your     |
| TOTAL                          | \$3.25                | code.                    |
| Do you have a validation code? | Redeem                |                          |
| Funding Source                 | DISCOVER              |                          |
|                                |                       |                          |

## Payment processed by **Passport**

**Confirm Payment** 

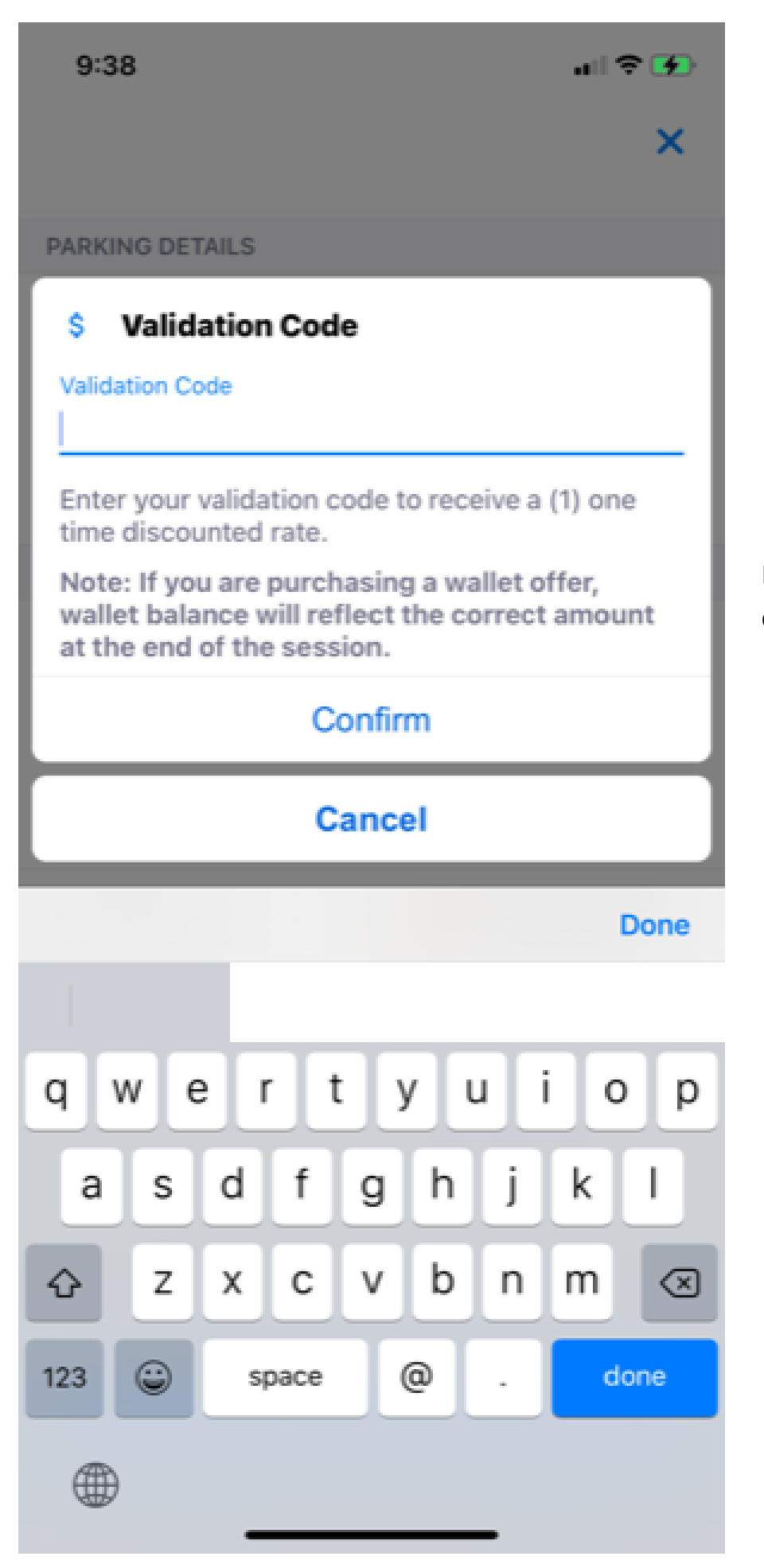

Enter your code and click Confirm

## X

| AILS                  | PARKING DETAIL |
|-----------------------|----------------|
| Lot B                 | Zone Name      |
| 6001                  | Zone Number    |
|                       | Vehicle        |
| TUE, OCT 31, 12:07 PM | End Time       |
|                       |                |

## PAYMENT

| Parking Fee                    | \$3.00  |
|--------------------------------|---------|
| Convenience Fee                | \$0.25  |
| TOTAL                          | \$0.00  |
| Validation                     | -\$3.25 |
| Do you have a validation code? | Redeem  |

Before you Confirm Payment make sure the total equals \$0.00. Once you click on Conform Payment, your information is in our system and you're free to park.

Funding Source

DISCOVER

Payment processed by Passport

**Confirm Payment**